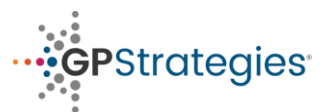

### **Audience and Purpose**

SSPR is a self-service password reset tool that allows users to register for MFA, change passwords, and reset a forgotten password.

### **Steps**

To access the GP Strategies landing page, go to <u>http://resetmypassword.gpstrategies.com/</u> and the below screen will appear.

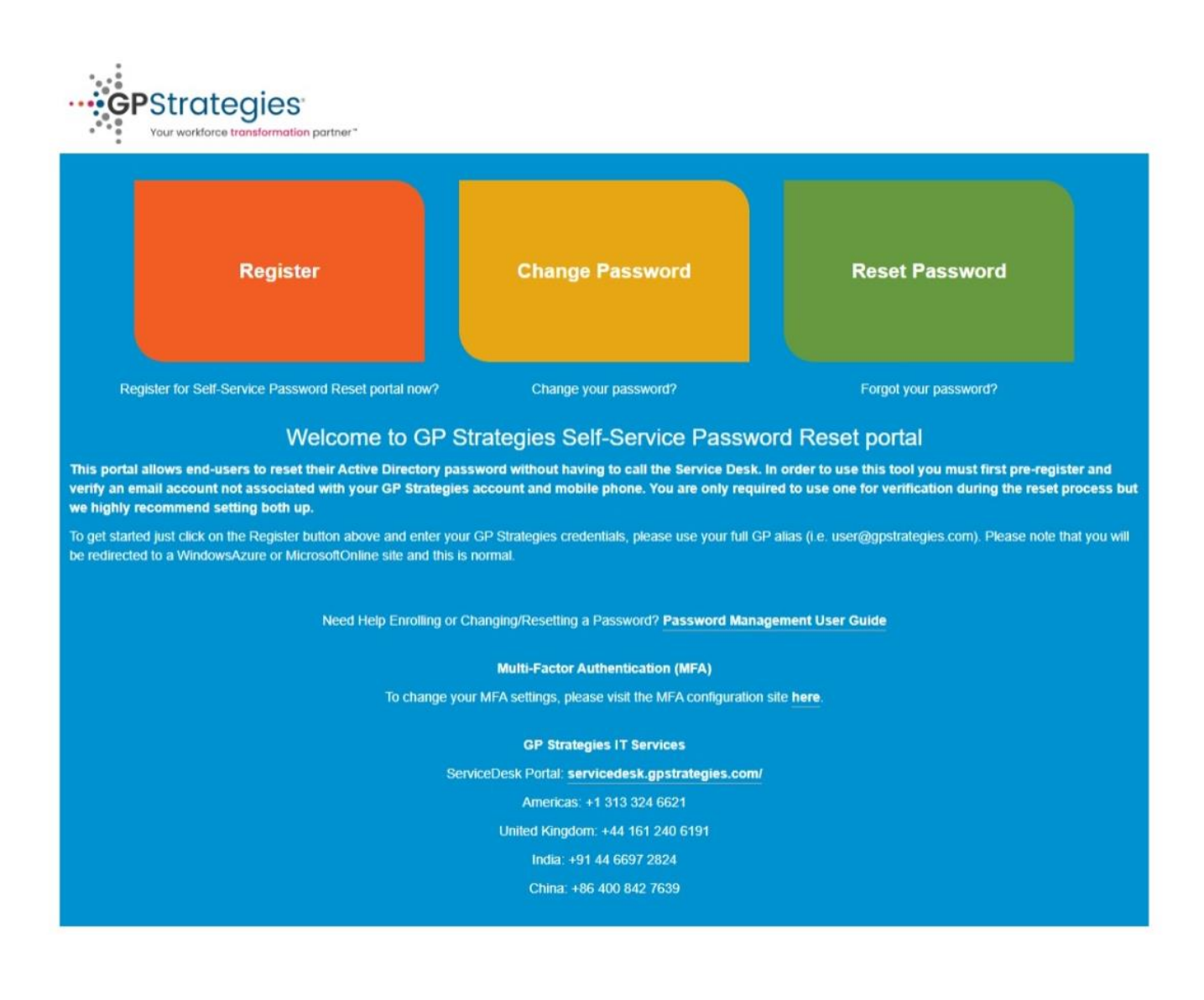

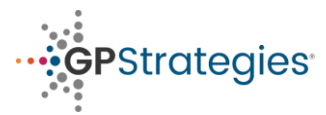

| Options         | Purpose                                                                                                    |
|-----------------|----------------------------------------------------------------------------------------------------|
| Register        | If you haven't already set up MFA, clicking<br>the register button enables you to<br>configure it, or if you've already configured<br>MFA, it allows you to change your MFA<br>settings.  |
| Change Password | When you are aware of your current<br>password and need to update it, utilize the<br>"Change Password" button.                                                                            |
| Reset Password  | If you have forgotten your password,<br>simply click on the "Reset Password"<br>button, authenticate yourself using MFA,<br>and proceed to setting up a new password<br>for your account. |

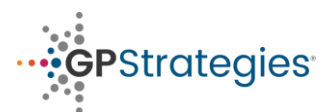

## **Microsoft 365 Self Service Password Reset**

# **Change Password:**

1. Select the Change Password button from the SSPR portal page.

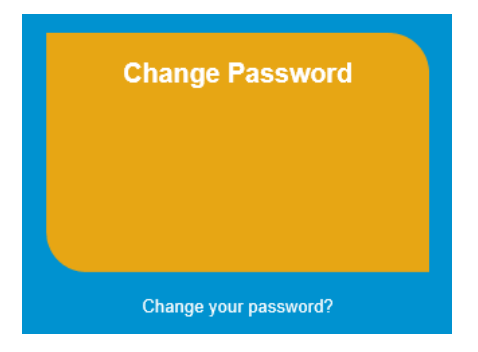

#### 2. Enter your GP Strategies email address and password.

| Microsoft                  | GPStrategies             |
|----------------------------|--------------------------|
| Sign in                    | ← 🖦 📭 📲@gpstrategies.com |
| Email, phone, or Skype     | Enter password           |
| No account? Create one!    | Enter passivora          |
| Can't access your account? | Password                 |
| Nex                        | t Forgot my password     |
|                            | Sign in                  |

3. Enter the Fields now with your old and new password to update your Password.

| GP<br>STRATEGIES                 |   |
|----------------------------------|---|
|                                  |   |
|                                  |   |
| change nassword                  |   |
| change password                  |   |
|                                  |   |
|                                  |   |
| Liser ID                         |   |
| 0365Testi Iser1@apstrategies.com |   |
|                                  |   |
| Old password                     |   |
| •••••                            |   |
| Create new password              |   |
|                                  |   |
|                                  | l |
| Confirm new password             |   |
| •••••                            |   |
|                                  | 1 |
|                                  |   |
| submit cancel                    |   |
|                                  |   |

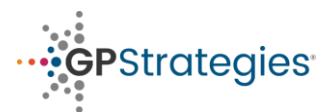

## **Reset Password:**

1.Select the Reset Password button from the SSPR portal page.

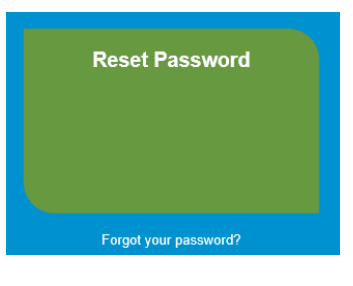

2. On the Who are you? Page, enter your GP issued user ID. (e.g. jdoe@gpstrategies.com). You will need to enter the captcha to ensure you're a live person.

| GP<br>STRATEGIES                                                          |                                                                |
|---------------------------------------------------------------------------|----------------------------------------------------------------|
| Get back into you                                                         | r account                                                      |
| Who are you?<br>To recover your account, begin by entering:<br>* User ID: | your user ID and the characters in the picture or audio below. |
| 0365TestUser1@gpstrategies.com                                            |                                                                |
| Example: user@contoso.onmicrosoft.com or                                  | r user© contoso.com<br>≢€<br>₽                                 |
| hpdxst                                                                    |                                                                |
| Enter the characters in the picture or the wo                             | rds in the audio.                                              |

- 3. Choose an option to reset your password. This option depends on your MFA configuration.
  - a. Email my alternate email Sends an email with a 6-digit code to your alternate email address
  - b. **Text my mobile phone** Texts your phone with a 6-digit code.
  - c. Call my mobile phone Calls your mobile phone, press the # key to verify the call
  - d. **Enter a code from my authenticator app** Open the Microsoft Authenticator app in your mobile phone and click your account to view the 6-digit code.

We'll use the "text my mobile phone" option as an example. Enter you full phone number and the click Next to verify it's correct and send a text.

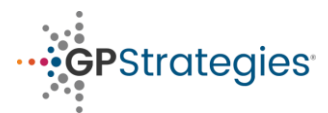

| GP<br>STRATEGIES                            |                                                                                                    |  |  |  |  |  |
|---------------------------------------------|----------------------------------------------------------------------------------------------------|--|--|--|--|--|
| Get back into your account                  |                                                                                                    |  |  |  |  |  |
| verification step 1 > choose a new password |                                                                                                    |  |  |  |  |  |
| Please choose the contact method w          | Please choose the contact method we should use for verification:                                                                                                    |  |  |  |  |  |
| O Email my alternate email                  | In order to protect your account, we need you to enter your complete mobile<br>phone number (**********43) below. You will then receive a text message with a<br>verification code which can be used to reset your password. |  |  |  |  |  |
| • Text my mobile phone                      |                                                                                                    |  |  |  |  |  |
| O Call my mobile phone                      | Text                                                                                                    |  |  |  |  |  |

4. When you receive the text, make sure you use the verification code in the message body, not the number the code was sent from. It might take a few minutes to the text, so be patient. Click the Next button.

| Use verif<br>GP Strate                      | fication code <u>854401</u> for egies authentication.                       |  |  |  |
|---------------------------------------------|-----------------------------------------------------------------------------|--|--|--|
| GPStrategies                                |                                                                             |  |  |  |
| Get back into y                             | our account                                                                 |  |  |  |
| verification step 1 > choose a new password |                                                                             |  |  |  |
| Please choose the contact method v          | ve should use for verification:                                             |  |  |  |
| O Email my alternate email                  | We've sent you a text message containing a verification code to your phone. |  |  |  |
| Text my mobile phone                        | 854401                                                                      |  |  |  |
| O Call my mobile phone                      | Next Try again Contact your administrator                                   |  |  |  |

5. On the Get back to your account page, enter a new password and confirm your choice. Click Finish, you will see a success page that will state Your password has been reset or Your account has been unlocked.

| <b>GP</b> Strategies                                            |
|-----------------------------------------------------------------|
| Get back into your account                                      |
| verification step 1 $\checkmark$ > <b>choose a new password</b> |
| * Enter new password:                                           |
| * Confirm new password:                                         |
| Finish Cancel                                                   |

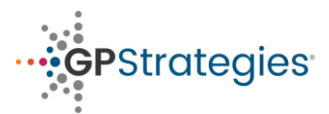

### **Register:**

Microsoft offers a combined registration experience on your account for Multi-Factor Authentication (MFA) and Self-Service Password Reset (SSPR). This combined experience is now enabled on your account. By selecting the "Register" option, you will be directed to a screen where you can configure MFA for your account. Once MFA is successfully set up, your registration to the SSPR portal will be finalized. Please keep in mind that knowing your password is necessary to complete this registration process. We recommend calling the IT Hotline number to get your password reset.

1. After clicking Register, You will be prompted to enter your email address followed by you password. Enter the detail to sign in.

| Hicrosoft                  | - Marsucregies                                                                                                    |
|----------------------------|----------------------------------------------------------------------------------------------------|
| Sign in                    | Enter password                                                                                                    |
| Email, phone, or Skype     | Password                                                                                                    |
| No account? Create one!    | Forgot my password                                                                                                    |
| Can't access your account? | Sign in                                                                                                    |
|                            | This system is only for users authorized by GP<br>Strategies Corporation or its subsidiaries. If you are<br>not authorized to use this system do not continue. |

2. Once you are logged in, you will be prompted to provide More information required, click Next to start configuring MFA.

| More inforn                                | nation required                    |
|--------------------------------------------|------------------------------------|
| Your organization n<br>your account secure | eeds more information to keep<br>e |
| Use a different acco                       | ount                               |
| Learn more                                 |                                    |

Strategies Corporation or its subsidiaries. If you are not authorized to use this system do not continue. Your activities on this system may be monitored and recorded by system personnel.

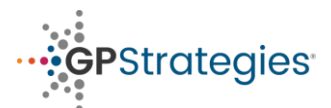

## **Microsoft 365 Self Service Password Reset**

 On the Keep your account secure window, you can either choose to Install the Microsoft Authenticator app to complete initial authentication or use a different method.

|                 | Keen your account secure                                                             |
|-----------------|--------------------------------------------------------------------------------------|
|                 | Reep your account secure                                                             |
| Yo              | ur organization requires you to set up the following methods of proving who you are. |
| Micros          | oft Authenticator                                                                    |
| 6               | Start by getting the app                                                             |
|                 | On your phone, install the Microsoft Authenticator app. Download now                 |
|                 | After you install the Microsoft Authenticator app on your device, choose "Next".     |
|                 | I want to use a different authenticator app                                          |
|                 | Next                                                                                 |
| l want to set u | ip a different method                                                                |

- 4. Lets go ahead with Microsoft Authenticator app setup.
- Please follow the on-screen instructions to configure the Microsoft Authenticator app. On your mobile device Click Add an account and select Work or School.

|           | Your           | Keep your account secure<br>organization requires you to set up the following methods of proving who you are.                              |
|-----------|----------------|----------------------------------------------------------------------------------------------------|
| Micro     | sof            | t Authenticator<br>Set up your account<br>If prompted, allow notifications. Then add an account, and select "Work or school".<br>Back Next |
| want to s | <u>et up a</u> | different method                                                                                                    |

- 6. Next screen would show a QR code. On your mobile, you will be prompted to choose between Scan a QR code or sign in, Choose to Scan a QR code and Place the scanner to the QR code on the screen.
- 7. Once the scan is completed, Account gets added to your Authenticator app and the following screen will appear to test the Authenticator app. On your mobile device, You will be prompted to Approve or Deny your sign-in request. Approve it to confirm and then Click next once it confirms that the notification has been approved.

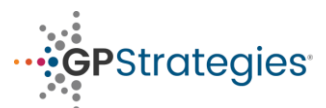

# **Microsoft 365 Self Service Password Reset**

| Keep your account secure<br>Your organization requires you to set up the following methods of proving who you are.              | Keep your account secure<br>Your organization requires you to set up the following methods of proving who you are. |
|----------------------------------------------------------------------------------------------------|----------------------------------------------------------------------------------------------------|
| Microsoft Authenticator           Let's try it out           Approve the notification we're sending to your app.           Back | Microsoft Authenticator  Notification approved  Back Next                                                          |
| Lwant to set up a different method                                                                                              | Lwant to set up a different method                                                                                 |

 Success message would then appear confirming that the Authenticator app is configured.

| Keep your account secure                                                                                                    |
|----------------------------------------------------------------------------------------------------|
| Your organization requires you to set up the following methods of proving who you are.                                       |
| Success!                                                                                                    |
| Great job! You have successfully set up your security info. Choose "Done" to continue signing in.<br>Default sign-in method: |
| Microsoft Authenticator<br>2201117TI                                                                                         |
| Microsoft Authenticator                                                                                                    |
| Done                                                                                                    |
|                                                                                                    |